## Attachment 1

### Instructions for Running Oracle Business Intelligence Enterprise Edition (OBIEE) Reports for Completing Idled Well Reviews

# Instructions for running the Shut-in, Temporarily Abandoned, and Idled Well Reports in OBIEE

- 1. Type in obiee.blm.gov in a browser
- 2. Log into OBIEE; user name is your system user name including @blm.gov and your password is your system password
- 3. Click on the Dashboards at the top of the screen; this will open a menu of the various dashboards
- 4. Select the AFMSS Dashboard
- 5. Go to the blue card labeled WELL and hover your cursor over the card
- 6. Select "Shut-in, TA, and Idle Well Reports (SNT.33/34) A1"
- 7. Review the information in the lower portion of the screen including the Description, Instructions, Summary of Results, Notes, etc.
- 8. Input your selection criteria
- 9. Click on "Apply"
- 10. To run the report, click on either "Shut in or Temp Abandoned Reporting by Well" or "Shut in or Temp Abandoned Reporting by Well Completion"; these are shown in blue text below the Description/Instructions.
- 11. To export the results, scroll to the bottom of the report and select Export
- 12. To return to the selection criteria, scroll to the bottom of the report and select Return

#### Instructions for running the Idled Well Review Report in OBIEE

- 1. Type in obiee.blm.gov in a browser
- 2. Log into OBIEE; user name is your system user name including @blm.gov and your password is your system password
- 3. Click on the Dashboards at the top of the screen; this will open a menu of the various dashboards
- 4. Select the AFMSS Dashboard
- 5. Go to the blue card labeled WELL and hover your cursor over the card
- 6. Select "Idle Well Review Report A1"
- 7. Review the Description, Instructions, and Notes at the top of the page
- 8. Input your selection criteria
- 9. Click on "OK"
- 10. To export the results, scroll to the bottom of the report and select Export
- 11. To return to the selection criteria, scroll to the bottom of the report and select Return

### Sample Reporting Format for Idled Well Reviews

The idled well review report will contain every field contained in the Idled Well Review Report in OBIEE:

- State;
- Office;
- Case Number;
- Lease Number;
- Federal or Indian Minerals;
- Operator;
- Well Name;
- Well Number;

- API Number;
- Completion Date;
- Measured Depth;
- Total Vertical Depth
- Status Start Date;
- Status;
- Reviewer;
- Review Date; and
- Idled Well Review Remarks

The below graphic displays the idle well review report in a visual form.

| STATE | OFFICE | CASE # | LEASE # | FED/IND | OPERATOR | WELL NAME | WELL # | API NUMBER | COMPLETIO | MD | TVD | STATUS     | STATUS | REVIEWER                              | REVIEW | REMARKS |
|-------|--------|--------|---------|---------|----------|-----------|--------|------------|-----------|----|-----|------------|--------|---------------------------------------|--------|---------|
|       |        |        |         |         |          |           | v      |            | N DATE    |    |     | START DATE |        | · · · · · · · · · · · · · · · · · · · | DATE   |         |